# SISTEMA INTEGRADO DE GESTIÓN FINANCIERA

Manual de Cambios

Módulo de Logística Versión 5.2.0

Lima, Abril de 2010.

# INDICE

Pag.

| I.   | INTRODUCCIÓN                                                                                                    | 01                         |
|------|----------------------------------------------------------------------------------------------------|----------------------------|
| II.  | ACTUALIZACIÓN DE VERSIÓN                                                                                                    | 01                         |
| III. | TABLAS                                                                                                    | 02                         |
|      | III.1 Catálogo Precio.                                                                                                    | 02                         |
|      | III.2 Datos Generales: Logística                                                                                                    | 02                         |
|      | III.3 Centro de Costo                                                                                                    | 03                         |
|      | III.4 Personal                                                                                                    | 03                         |
|      | <ul> <li>III.4.1 Registro Nuevo Personal</li> <li>III.4.2 Datos Generales de:<br/>III.4.2.1 Pestaña de Movimientos</li> <li>III.4.3 Mensajes al Usuario</li> <li>III.4.4 Reporte</li> </ul> | 04<br>05<br>05<br>06<br>07 |
| IV   | ADQUISICIONES<br>IV.1 Orden de Compra/Servicio – Campo Mejor Fecha                                                                                                    | 08<br>08                   |
| v    | UTILITARIOS<br>V.1 Ejecución de Scripts Personalizados                                                                                                    | 08<br>08                   |

# Cambios en la Versión 520 SIGA - ML Módulo de Logística

## I. INTRODUCCION

La versión 5.2.0 del Módulo de Logística del 27 de Abril del 2010, comprende principalmente la incorporación de una nueva funcionalidad en la Tabla de Personal, que permitirá registrar los tipos de movimientos aplicados al personal como *Ingreso, Traslado, Destaque, Reingreso y Cese*, solicitado por el equipo PpR de la Dirección Nacional de Presupuestos. Asimismo, se ha generado el Reporte de Personas con Datos Observados.

También comprende el mantenimiento de las funciones de la Programación del Cuadro de Necesidades de la Fase Requerido, para Metas Programáticas, con distribución de Techo Presupuestal a nivel Genérico y Específico, con Control o sin Control del Techo Presupuestal.

Además, en Catálogo Precio, se ha generado la funcionalidad de Copiar los registros del año anterior, mediante el botón Copia de <u>Año Anterior</u>.

#### **II. ACTUALIZACION DE VERSION**

Para actualizar la presente Versión, el Sistema está validando con los siguientes mensajes:

a. La data debe estar en la versión 5.1.1 del Módulo de Logística - ML.

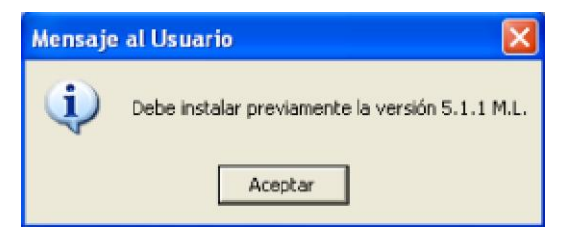

b. La Versión sólo aplicará para datas que no utilizan el Módulo PpR.

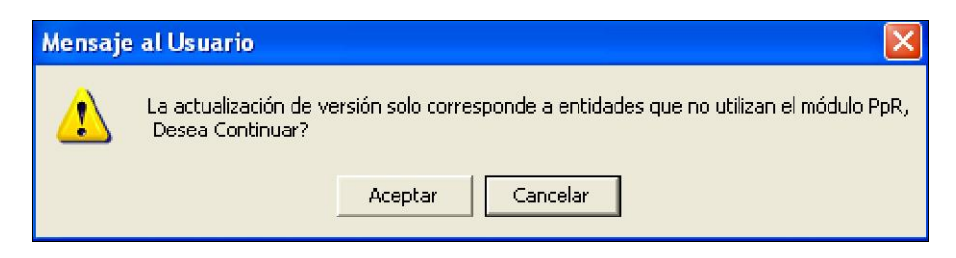

#### III. TABLAS

#### III.1 Catálogo de Bienes y Servicios: Catálogo Precio

El Catálogo Precio contiene información de ítems de bienes cargados del Catálogo Institucional, con sus respectivas Unidades de Uso, Precio Estimado, Estado del ítem en el Catálogo Institucional y MEF, entre otros. La carga de esta información es indispensable para que el Usuario pueda realizar el registro del Cuadro de Necesidades de Bienes.

En esta versión se está incorporando el botón <sup>Copia de <u>Año Anterior</u>, cuya funcionalidad será traer al año de Programación los ítems registrados en el Catálogo Precio del año anterior, con lo cual se da una facilidad al Usuario en el registro de los ítems y la asignación de precios de los mismos.</sup>

| úsqueda       Descripción       ✓       Lista todos       Historia por ttem       Asignar Precio de Compo         Código Usado       Descripción       Unidad Uso       Precio       Precio       Estimado       Fecha Mod.       Estado       Estado         020500010000       PIEDRA ESMERIL REDONDA 6"X 3/4"       Unidad Uso       Precio       Precio       Estimado       Fecha Mod.       Estado       Estado <th>ño 2011 💌</th> <th>Fase de CN</th> <th>REQUERIDO</th> <th></th> <th></th> <th></th> <th></th> <th></th> | ño 2011 💌    | Fase de CN                       | REQUERIDO     |                    |                           |                            |                    |       |
|----------------------------------------------------------------------------------------------------|--------------|----------------------------------|---------------|--------------------|---------------------------|----------------------------|--------------------|-------|
| Código Usado         Descripción         Unidad Uso         Precio         Precio         Estado         Fecha Mod.         Estado         Estado                                                  | úsqueda Deso | ripción 💌                        | 🔽 Lista todos |                    | Historia por Item         | Asignar Pr                 | ecio de Co         | ompra |
| 022500010008         PIEDRA ESMERIL REDONDAS" X 34*         UXIDAD         000000         0.00000         0.00000         Inactivo         Activ           02050000001         PIEDRA PARA ASENTAR N*6 (31)         UNIDAD         0.00000         0.00000         0.00000         Inactivo         Activ           022800020021         DISCO DIAMANTADO DE 22*         UNIDAD         284.800000         0.00000         18/05/2008         Inactivo         Activ           022800020022         DISCO DIAMANTADO DE 20*         UNIDAD         305.400000         0.000000         18/05/2008         Inactivo         Activ           022800020022         DISCO DIAMANTADO DE 30*         UNIDAD         305.400000         0.000000         18/05/2008         Inactivo         Activ           0228000050002         BROCA PARA MADERA X 6 PIEZAS         UNIDAD         303.000000         0.000000         0.000000         Inactivo         Activ           0228000050102         BROCA PARA MADERA 1**         JUEOO         31.300000         0.000000         Inactivo         Activ                                                                                                    | Código Usado | Descripción                      | Unidad Uso    | Precio<br>Estimado | Precio Estimado<br>Origen | Fecha Mod.<br>Precio Estim | Estado E:<br>Inst. | sta 🖌 |
| 0225000500031         PIEDRA PARA ASENTAR Nº 6 (31)         UNIDAD         000000         0,000000         0,000000         Inactive         Active           0225000200201         DISCO DIAMANTADO DE 22"         UNIDAD         284.800000         0,000000         18,05/2009         Inactive         Active           0225000200202         DISCO DIAMANTADO DE 20"         UNIDAD         305.400000         0,000000         18,05/2009         Inactive         Active           0225000050006         BROCA PARA MADERA X 6 PIEZAS         UNIDAD         0,000000         0,000000         0,000000         Inactive         Active           0225000050102         BROCA PARA MADERA X 6 PIEZAS         UNIDAD         31.300000         0,000000         18,05/2009         Inactive         Active                                                                                                    | 020500010006 | PIEDRA ESMERIL REDONDA 6" X 344" | Ut2IDAD 🔫     | 000000             | 000000.                   | 00/00/0000                 | Inactivo A         | Activ |
| 022900020021         DISCO DIAMANTADO DE 22"         UNIDAD -         284.800000         .000000         18/05/2009         Inactivo         Activ           022900020022         DISCO DIAMANTADO DE 30"         UNIDAD -         305.400000         .000000         18/05/2009         Inactivo         Activ           022900020022         DISCO DIAMANTADO DE 50"         UNIDAD -         305.400000         .000000         18/05/2009         Inactivo         Activ           022900050005         BROCA PARA MADERA X 0 PIEZAS         UNIDAD -         .000000         .000000         .000000         Inactivo         Activ           02900050102         BROCA PARA MADERA 1"         .000000         .000000         18/05/2009         Inactivo         Activ                                                                                                    | 020500060031 | PIEDRA PARA ASENTAR Nº 6 (31)    | UNIDAD 👻      | 000000.            | .000000.                  | 00/00/0000                 | Inactivo A         | Activ |
| 022800020022         DISCO DIAMANTADO DE 30"         UNIDAD v         305 400000         .000000         18/05/2009         Inactivo         Activ           022800020022         BROCA PARA MADERA X 6 PIEZAS         UNIDAD v         .000000         .000000         0.000000         Inactivo         Activ           022800050102         BROCA PARA MADERA 1"         JUEGO v         31 300000         18/05/2009         Inactivo         Activ                                                                                                    | 022900020021 | DISCO DIAMANTADO DE 22"          | UNIDAD 👻      | 284.800000         | .000000.                  | 18/05/2009                 | Inactivo A         | Activ |
| 022900050005 BROCA PARA MADERA X 6 PIEZAS UNIDAD V 000000 00.00000 00.000000 Inactivo Activ<br>022900050102 BROCA PARA MADERA 1" JUEGO V 31 300000 18/05/2009 Inactivo Activ                                                                                                    | 022900020022 | DISCO DIAMANTADO DE 30"          | UNIDAD 💌      | 305.400000         | .000000                   | 18/05/2009                 | Inactivo A         | Actin |
| 022900050102 BROCA PARA MADERA 1" JUEGO 👻 31 300000 18/05/2009 Inactivo Activ                                                                                                    | 022900050005 | BROCA PARA MADERA X 6 PIEZAS     | UNIDAD 👻      | .000000            | 000000.                   | 00/00/0000                 | Inactivo A         | Actin |
|                                                                                                    | 022900050102 | BROCA PARA MADERA 1"             | JUEGO 🔫       | 31,300000          | .000000                   | 18/05/2009                 | Inactivo A         | Actix |
|                                                                                                    | ]            |                                  |               |                    |                           |                            |                    | >     |

Al dar clic en este botón, el Sistema mostrará el siguiente mensaje:

| Mensaj | e al Usuario 🛛 🛛 🛛                                 |
|--------|----------------------------------------------------|
| ?      | ¿Desea copiar el Catálogo Precio del Año Anterior? |
|        | Sí No                                              |

Dando SI, indicará lo siguiente:

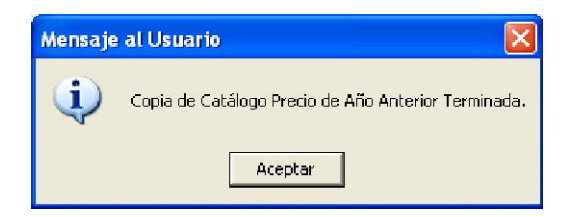

Luego dará Aceptar para finalizar el proceso.

**NOTA**: Si el Usuario hubiera ingresado ítems en esta ventana, mediante el botón <sup>Carga ţem</sup>, y luego realiza Copia de Año Anterior, los registros ingresados mantendrán la información inicial.

#### III.2 Datos Generales: Logística

En esta Opción, se ha incorporado la pestaña Tipo de Tareas, que muestra como información, la siguiente relación de tipo de Tareas, las mismas que no podrán ser modificadas:

- Acción de Control
- Actividad
- Proyecto
- Obras
- Programa

| 🗸 Ta     | ıblas de Logistica |              |                |
|----------|--------------------|--------------|----------------|
|          |                    |              | Almacén        |
| Códi     | go Descripción     | Estado Tipo  | Catálogo Medio |
| 01       | Acción de Control  | Activo 🔻 A 💌 | Presentacion   |
| 02       | Actividad          | Activo TA T  | Destinos       |
| 03<br>04 | Obras              | Activo TP    | de Atención    |
| 05       | Programa           | Activo TA T  | Equivalencia/  |
|          | _                  |              | Cons Histórico |
|          |                    |              | Factor de      |
|          |                    |              | Ajuste         |
|          |                    |              | Factor de      |
|          |                    |              | Evaluación     |
|          |                    |              | Marcas         |
|          |                    |              | Sedes          |
|          |                    |              | Tareas         |
|          |                    |              | Tipos de       |
|          |                    |              | Proveedores    |
|          |                    |              | Tope Proceso   |
|          |                    |              | Selección      |
|          |                    |              | Viáticos       |
|          |                    |              | Reg. Técnicos  |
|          |                    |              |                |

# III.3 Centro de Costo

A partir de esta versión se podrá identificar el tipo de actividad que realizan los Centros de Costo de una Unidad Ejecutora.

Para este fin, en la ventana Datos Generales se ha incorporado el campo **Rol**, donde el Usuario podrá seleccionar si el Centro de Costo cumple un rol Administrativo o Punto de Entrega de Servicio.

| Centro de Costo | _                    |                     |                  |                        |
|-----------------|----------------------|---------------------|------------------|------------------------|
| Ano 2011        |                      |                     | Co               | ntrol Presupuestal 🛛   |
| Nivel           | Código               | Cod. Nivel Anterior | DASA Resp.Med    | icamento <u>Estado</u> |
| 2do Nivel       | 0202                 | 02                  |                  | Activo 🔻               |
| Descripción     |                      |                     |                  |                        |
| ØFICINA DI      | PRUEBA               |                     |                  |                        |
| Abreviación     | ODP                  |                     | Sede 1 - SEDE CE | NTRAL                  |
| Responsable     | 1                    |                     | Nro Per          | sonas Fecha            |
| 003 - PRUE      | IA                   |                     | M D 🔤            | 06/10/2004             |
| Rol             |                      | -                   |                  |                        |
| Códig           |                      | Descripción         |                  |                        |
| Metas Pro       | Administrativo       |                     | a Propuesta      | Requerido 🔽 💻          |
|                 | - tell in not all to | 2112-121-12         |                  |                        |

## **III.4 Personal**

Con la finalidad de contar con mayor información sobre el personal que labora en la Unidad Ejecutora, se ha considerado necesario adicionar campos que complementen los datos actuales. Además se está incorporando la pestaña Movimientos donde se registrarán los diferentes tipos de movimientos aplicados al personal.

En la ventana Personal, se muestra la relación del personal que pertenece a la Unidad Ejecutora.

#### III.4.1 Registro de Nuevo Personal

Para incorporar un nuevo personal, el Usuario deberá activar el menú contextual haciendo click en Insertar Empleado, con lo cual se visualizará la ventana **Nuevo Registro de Perso**nal, mostrando activa la pestaña **Datos Generales**.

Para efectuar el registro, el Usuario deberá ingresar como mínimo, los siguientes datos:

- Nombre(s)
- Apellido Paterno
- Apellido Materno
- Tipo y N° de Documento
- Centro de Costo.

| Código           |                 | Fecha Ingreso 29/04/2010 | Estado Activo 💌        |
|------------------|-----------------|--------------------------|------------------------|
| kpellido Paterno | PEREZ           | Profesión                | 种                      |
| pellido Materno  | PEREZ           | Profesión INEI           | <u>M</u>               |
| lombres          | MARIA           | Instrucción              | •                      |
| ocumento Ident   | . 01 💌 13468787 | Nro Colegiatura          |                        |
| stado Civil      | Sottero         | Tipo Empleado Nombrado   |                        |
| exo              | M               | Destacado                |                        |
|                  |                 | Ejecutora                | <u></u> <u>A</u>       |
| lirección :      |                 |                          |                        |
| echa de Nac.     | 00/00/0000      | Telefonos                |                        |
| -mail            |                 | TeleFax                  |                        |
| suario VP/EM     |                 | Autorizado en la         | i entrega de Pedidos ( |
| Año C            | Centro Costo    | Descripción              |                        |
| 2010 0803        | OF. DE ES       | ADISTICA                 |                        |

Luego de ingresar los datos, el Usuario dará grabar para guardar la información.

Asimismo, en esta ventana se ha adicionado los siguientes Campos, los cuales se actualizarán desde la pestaña Movimientos, tema que se explica en el punto III.4.2.

- Profesión INEI
- Destacado
- Unidad Ejecutora

| ievo registro de personal     |                      |            |                 |
|-------------------------------|----------------------|------------|-----------------|
| Datos Generales Otros Datos N | lovimientos          |            |                 |
| Código                        | Fecha Ingreso        | 29/04/2010 | Estado Activo 💌 |
| Apellido Paterno              | Profesión            |            | <u>14</u>       |
| Apellido Materno              | Profesión INEI       |            | <u>14</u>       |
| Nombres                       | Grado<br>Instrucción |            | <b>_</b>        |
| Documento Ident.              | Nro Colegiatura      |            |                 |
| Estado Civil Soltero          | Tipo Empleado        | Nombrado   |                 |
| Sexo M 💌                      | Destacado            |            |                 |
|                               | Ejecutora            |            | 44              |

#### III.4.2 Datos Generales de:

Al ingresar a la carpeta amarilla ubicada en el extremo derecho de cada personal, el Sistema muestra la ventana **Datos Generales de**.

Esta ventana está conformada por tres pestañas:

- Datos Generales
- Otros Datos
- Movimientos

#### III.4.2.1 Pestaña Movimientos

En esta versión se ha incorporado la pestaña **Movimientos**, con la finalidad de permitir al Usuario registrar los diferentes tipos de movimiento que tiene el personal de la Unidad Ejecutora en el transcurso del año, los mismos que pueden ser:

- Ingreso
- Destacado Temporal Externo
- Destacado de otra Unidad Ejecutora
- Traslado
- Reingreso
- Cese.

Esta ventana cuenta con filtros que facilitarán al Usuario la búsqueda de información, como son:

- Tipo Movimiento.
- Inicio y Fin del período de los Movimientos.

Luego de realizar los filtros, deberá ejecutar el Botón <sup>Buscar</sup>, para que el Sistema muestre la información requerida.

| Filtros        |                                                                     |                      |                 |        |
|----------------|---------------------------------------------------------------------|----------------------|-----------------|--------|
| ipo Movimiento | <todos></todos>                                                     | ▼ Inicio: 01/04/2010 | Fin: 28/04/2010 | Buscar |
|                | - «Todos»                                                           |                      |                 |        |
| Nro Mov.       | Ingreso<br>Destacado Temporal Externo                               | entro Costo          | Grado Inst      | Pri    |
| 1 Ingres       | Destacado de otra Unidad Ejecutora<br>Traslado<br>Reingreso<br>Cese | ASESORES-DESPACHO M  | <u> </u>        |        |
| د              | Ш                                                                   |                      |                 | >      |

Para insertar un Movimiento, el Usuario activará el menú contextual con el botón derecho del Mouse y dará <sup>Insertar Movimiento</sup>. Se mostrará la ventana **Movimientos**, donde seleccionará el Tipo de Movimiento, de acuerdo a éste registrará la información que el Sistema solicite.

Por ejemplo, si se selecciona el Tipo Movimiento Destacado de otra Unidad Ejecutora, el Usuario deberá registrar los siguientes datos:

- Unidad Ejecutora
- Centro de Costo
- Grado de Instrucción
- Profesión INEI
- N° de Colegiatura.

| Patos Laborales<br>Nro Movimiento: | Fec.Movimiento: 28/04/2010             |           |
|------------------------------------|----------------------------------------|-----------|
| Empleado:                          | PEREZ PEREZ MARIA                      |           |
| Tipo:                              | Destacado de otra Unidad Ejecutora 📃 💌 |           |
| Unidad Ejecutora:                  | MINISTERIO DE SALUD                    | 20        |
| Centro Costo:                      | OF, DE ESTADISTICA                     | <b>24</b> |
| Grado Inst.                        | Titulado                               |           |
| Profesion INEI:                    | ECONOMISTA                             | 20        |
| Nro Colegiatura:                   | 123                                    |           |
| Nro Colegiatura:                   | J123                                   |           |

Seguidamente, al dar grabar, los datos quedarán registrados en la pestaña Movimientos de la ventana **Datos Generales de:** PEREZ PEREZ MARIA

| atos generales de : PE<br>Datos Generales   Otros D          | REZ PEREZ MAR          | IA                    |                      |               |   |
|--------------------------------------------------------------|------------------------|-----------------------|----------------------|---------------|---|
| Fitros<br>Tipo Movimiento : <a>[<todos:< a=""></todos:<></a> | •                      | ▼ Inicio:             | 01/04/2010 Fin: 28/0 | 4/2010 Buscar |   |
| Nro Mov. Tipo M                                              | ovimiento              | Centro Costo          | ) Grado In:          | st Pi         | r |
| 1 Ingreso                                                    | OF                     | FICINA GENERAL DE AUI | DITORIA INTER        |               |   |
| 2 Destacado de o                                             | tra Unidad Ejecutor OF | . DE ESTADISTICA      | Titulado             | ECONOMISTA    |   |
| <                                                            | 1.0                    |                       |                      | >             |   |
|                                                              |                        |                       |                      |               | F |

Si se realiza un movimiento de un personal responsable de un Centro de Costo, el Sistema mostrará el siguiente Aviso:

| Aviso |                                                                                                    |
|-------|----------------------------------------------------------------------------------------------------|
| 2     | El Empleado es responsable del Centro de Costo OFICINA GENERAL DE AUDITORIA INTERNA<br>¿Está Seguro de cambiar el tipo de Movimiento? |
|       | Sí No                                                                                                    |

#### III.4.3. Mensajes al Usuario

## > Eliminar un registro de Personal

Al tratar de eliminar un personal responsable de un Centro de Costo, el Sistema mostrará el siguiente Mensaje al Usuario:

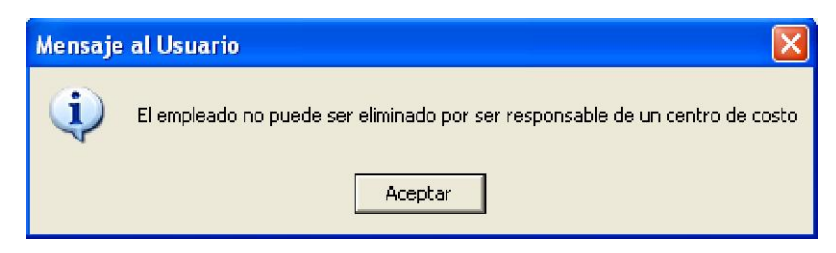

#### > Inactivar un registro de Personal

Al tratar de inactivar un personal responsable de un Centro de Costo, el Sistema mostrará el siguiente Aviso:

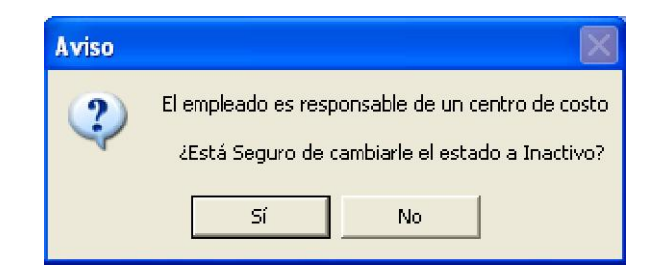

#### III.4.4 Reportes

Se ha incorporado el **Reporte Personas con Datos Observados**, cuya finalidad es mostrar la relación del personal cuyos datos no estén registrados correctamente, los mismos que se encuentran agrupados por Tipos de Observación como:

- Número DNI con más o menos de 8 dígitos
- Sin Número de DNI
- Sin Tipo Documento

Ingresando al ícono 🖨, el Sistema mostrará dos opciones de reportes:

|        | portes                                                                                                    |
|--------|----------------------------------------------------------------------------------------------------|
|        | and the second second second second second second second second second second second second second second second |
| 2010 💌 | Reporte de año de asignación por Centro de Costo Añ                                                              |
|        | Reporte Personas con Datos Observados                                                                            |
|        | Reporte Personas con Datos Observados                                                                            |

Para que el Sistema muestre el reporte, el Usuario seleccionará el Reporte y hará clic en el ícono 🖨 .

| Sistema Integrae<br>Módulo de Logí:<br>versión 5.2.0                        | do de Gestión Administrativa<br>stica |                                            |              |                      |           |                         |                  | Fecha :<br>Hora :<br>Página : | 28/04/2010<br>16:09:40<br>1 de 2 |  |  |
|-----------------------------------------------------------------------------|---------------------------------------|--------------------------------------------|--------------|----------------------|-----------|-------------------------|------------------|-------------------------------|----------------------------------|--|--|
|                                                                             |                                       | Relación del Personal con Datos Observados |              |                      |           |                         |                  |                               |                                  |  |  |
| UNIDAD EJECUTORA : UNIDAD DE PRUEBA                                         |                                       |                                            |              |                      |           |                         |                  |                               |                                  |  |  |
| NRO. IDENTIFIC                                                              | CACIÓN : 009999                       |                                            |              |                      |           |                         |                  |                               |                                  |  |  |
| Código                                                                      | Nombre                                | Fecha<br>Ingreso                           | Estado Civil | Tipo Empleado        | Ubicación | Grado de<br>Instrucción | Centros de Costo | Sexo                          | ) Estado                         |  |  |
| Registros con Tipo Documento DIII : Ilúmero DIII con mas o menos dígitos(8) |                                       |                                            |              |                      |           |                         |                  |                               |                                  |  |  |
| 601                                                                         | SILVA MARTINEZ NELLY                  | 00/00/0000                                 | Casado       | Nombrado             |           | Titulado                | 0701-0GA         | F                             | A                                |  |  |
| Registros con Tipo Documento DIII : sin Ilúmero DIII                        |                                       |                                            |              |                      |           |                         |                  |                               |                                  |  |  |
| 014                                                                         | GONZALEZ DE OTOVA GUSTAVO             | 02/01/2008                                 | Cacado       | Nombrado             |           |                         | 0603-0 R         | м                             | A                                |  |  |
| 610                                                                         | PADILLA MAGUIÑA JOSE ABELARDO         | 00/00/0000                                 | Soltern      | Centrato-SNP         |           |                         | -CITES           | м                             | A                                |  |  |
| 0603                                                                        | VILLAORDUÑA ZEGARRA MONICA DEL PILAR  | 00/00/0000                                 | Soltero      | Nombrado             |           |                         | -0R              | F                             | A                                |  |  |
| Sin Tipo Documento                                                          |                                       |                                            |              |                      |           |                         |                  |                               |                                  |  |  |
| 022                                                                         | GARRIDO-LECCA RISCO ENRIQUE           | 02/08/2004                                 | Casado       | Contrato Plazo Indet |           |                         | 0801-IYE         | м                             | A                                |  |  |
| 015                                                                         | APARICIO ACURIO MANUEL                | 02/08/2004                                 | Casado       | Contrato-SNP         |           |                         | 0604 CTEIP       | м                             | A                                |  |  |
| 101                                                                         | ARAOZ FERNANDEZ MERCEDES              | 31/07/2006                                 | Soltero      | Nombrado             |           |                         | 0101-DM          | F                             | A                                |  |  |

#### IV ADQUISICIONES

#### IV.1 Orden de Compra/Servicio – Campo Mejor Fecha

Se ha bloqueado la celda Mejor Fecha, para adecuación al Sistema de Administración Financiera – SIAF.

| <sup>o</sup> Orden de Compr     | a                                   |                                         |
|---------------------------------|-------------------------------------|-----------------------------------------|
| Registro O/C Detalle            | orc                                 |                                         |
|                                 |                                     |                                         |
| Tipo Presupuesto                | Presupuesto Inst. Nro. O/C 0000301  | Estado Comprometido                     |
| Cuadro de Adq.                  | 000190                              | Mes Calendario Abril                    |
| Proceso Selección               | ADJUDICACION SIN PROCESO            | Fecha Orden 27/04/2010                  |
| Nro Proc. Selección             | PSA 🗔                               |                                         |
| Proveedor                       | 360 BELOW THE LINE MARKETING S.A.C. | Inpo de Operación CP - CONTRATO - PAGO: |
| Orden Recepcionade              | Fecha de Recepción 00/00/0000       | Tipo Adquisición Compre Institucional   |
| Número Contrato                 | Fecha 00/00/0000 Doc. SIAF          | Modalidad Ada CA - LEY DE CONTRATA      |
| Resumen Adq.                    |                                     |                                         |
| Concepto                        | dfdfdfd                             | Tipo Consumo Consumo                    |
|                                 |                                     | Almacén PRINCIPAL -                     |
| Justificación Mod.<br>Compra OM |                                     | Mejor Fecha de 00/00/0000               |

# **V. UTILITARIOS**

# V.1 Ejecución de Scripts Personalizados

• Los scripts personalizados enviados por Mesa de Atención, se ejecutarán cargando directamente el archivo comprimido, sin desempaquetar.

| Ĭ | Seleccione el archivo                   | a importar                                      | ? 🔀      |  |  |  |  |  |
|---|-----------------------------------------|-------------------------------------------------|----------|--|--|--|--|--|
|   | Buscar en: 🛛 🥪 IBM_P                    | RELOAD (C.) 🔹 🗢 🖆 🔠 •                           |          |  |  |  |  |  |
|   | 1Quita_Interfase_2010_05_ue_1070_p1.rar |                                                 |          |  |  |  |  |  |
|   | Acceso directo a Disco de 31⁄2 (A)      |                                                 |          |  |  |  |  |  |
|   | Cat1808.rar Mensaje al Usuario          |                                                 |          |  |  |  |  |  |
|   | Ecat2909.rar                            |                                                 |          |  |  |  |  |  |
|   | SIAF_VFP.rar                            | کو در کو که که که که که که که که که که که که که |          |  |  |  |  |  |
|   | <                                       | Aceptar Cancelar                                |          |  |  |  |  |  |
|   | Nombre: 1Quita_Interf                   | 2007E01070070071010791110111111                 | Abrir    |  |  |  |  |  |
|   | Tipo: Rar Files (*.R                    | AR)                                             | Cancelar |  |  |  |  |  |